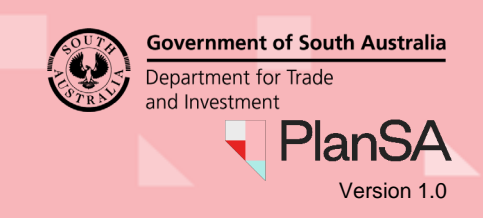

1

# What happens with my request to withdraw my Certificate of Occupancy?

The relevant authority issuing your Certificate of Occupancy is notified of your withdrawal request and they may contact you, to confirm your withdrawal request was not performed in error. Once confirmed, the relevant authority will proceed with your withdrawal request.

On completion of the withdrawal, you are notified either by email or post, confirming the withdrawal of your application for a Certificate of Occupancy.

## Can I apply again for a Certificate of Occupancy?

Yes. You will need to repeat the process to apply for a Certificate of Occupancy. Refer to the related instructions '*Apply for a Certificate of Occupancy*' below.

#### Before you start

Complete How to - Login to your development application account | PlanSA

#### **Included instructions**

- Locate your application for Certificate of Occupancy
- Withdraw your Certificate of Occupancy application

### **Related instructions**

<u>Apply for a Certificate of Occupancy | PlanSA</u>

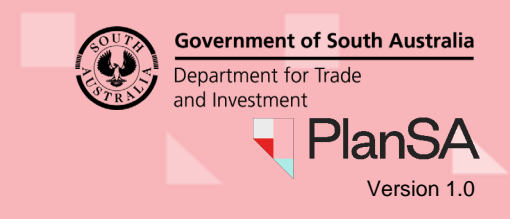

| Locate your application f        | or Certificate of Oc        | cupancy                    |
|----------------------------------|-----------------------------|----------------------------|
| 1. Search by the development app | plication <b>ID</b> number. |                            |
| Your applications                | 23024096                    | Advanced Search            |
|                                  |                             | ALCENSI YANG DURING SURVEY |

- 2. Application with matching ID shows in the search results.
- 3. Click on ID number to view the development application.

#### 1 results for: "23024096"

6

|   | ID ↓     | Owner        | Location                          |
|---|----------|--------------|-----------------------------------|
| 3 | 23024096 | T Automation | 162 THE PARADE NORWOOD SA<br>5067 |

- 4. The Development Application Summary page shows.
- 5. Click on Certificate of Occupancy tab to view your application.
- 6. Click on Certificate ID to view the Certificate of Occupancy Details.

|   | Summary Documen   | ts Land Division Certificates S | haring access Variation | Requests Notifications | & Inspections | Certificate of Occup | ancy Related Actions |
|---|-------------------|---------------------------------|-------------------------|------------------------|---------------|----------------------|----------------------|
|   | Certificate of Oc | cupancy                         |                         |                        |               | 5                    |                      |
|   | Certificate ID    | Location                        | Building Work(s)        | Description            | Initiated     | Decision Date        | Status               |
| - | 442               | 162 THE PARADE NORWOOD SA 5067  | Building Work 1         | Building Work 1        | 29 Aug 2023   |                      | Awaiting Validation  |

#### 7. The Certificate of Occupancy Details shows.

| Certificate of Occupancy:          | 442                 |
|------------------------------------|---------------------|
| Summary Documents Related Actions  |                     |
|                                    |                     |
| < Development application 23024096 |                     |
| Certificate of Occupancy Details   |                     |
|                                    |                     |
| Certificate of Occupancy Status    | Awaiting Validation |

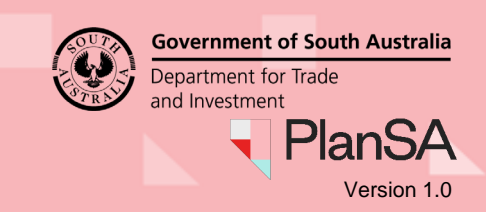

3

| <ul> <li>8. Click on Related Actions tab to access the withdrawal option.</li> <li>9. Click on Withdraw application for Certificate of Occupancy.</li> <li>Certificate of Occupancy: 442.</li> <li>Summary Documents Related Actions</li> <li> withdraw Application for Certificate of Occupancy 9 </li> <li>10. The Request Certificate of Occupancy Application Withdrawal shows.</li> <li>11. Provide a note to the relevant authority advising the reason for requesting the withdrawal of your application.</li> <li>12. Click on SUBMIT to complete your request.</li> <li>Request Certificate of Occupancy Application Withdrawal</li> <li>Are you sure you want to withdraw this application for Certificate of Occupancy Once an application is withdrawa. It cannot be reinstated.</li> </ul>                                                                                                    | ithdra                                                     | w your ocrimente of occupancy application                                                                                                    |
|----------------------------------------------------------------------------------------------------|------------------------------------------------------------|----------------------------------------------------------------------------------------------------|
| <ul> <li>9. Click on Withdraw application for Certificate of Occupancy.</li> <li>Certificate of Occupancy: 442</li> <li>Summary Documents Related Actions</li> <li>Withdraw Application for Certificate of Occupancy 9</li> <li>10. The Request Certificate of Occupancy Application Withdrawal shows.</li> <li>11. Provide a note to the relevant authority advising the reason for requesting the withdrawal of your application.</li> <li>12. Click on SUBMIT to complete your request.</li> <li>Request Certificate of Occupancy Application Withdrawal</li> <li>Are you sure you want to withdraw this application for Certificate of Occupancy? Once an application is withdrawn. It cannot be reinstated.</li> <li>Are you sure you want to withdraw this application for certificate of Occupancy? Once an application is withdrawn. It cannot be reinstated.</li> <li>Are you sure you want to withdraw this application for certificate of Occupancy? Once an application is withdrawn. It cannot be reinstated.</li> <li>Are you sure you want to withdraw this application for certificate of Occupancy? Once an application is withdrawn. It cannot be reinstated.</li> <li>Are you sure you want to the relevant authority advising the reason for requesting the withdrawal of your application.</li> <li>Are you sure you want to the relevant authority advising the reason for requesting the withdrawal of your application.</li> <li>Are you sure you want to the relevant authority advising the reason for requesting the withdrawal of your application.</li> </ul> | 8. Clic                                                    | k on Related Actions tab to access the withdrawal option.                                                                                                    |
| CALCEL Summary Documents Related Actions Summary Documents Related Actions Withdraw Application for Certificate of Occupancy 9 9 10. The Request Certificate of Occupancy Application Withdrawal shows. 11. Provide a note to the relevant authority advising the reason for requesting the withdrawal of your application. 12. Click on SUBMIT to complete your request. Request Certificate of Occupancy Application Withdrawal Are you sure you want to withdraw this application for Certificate of Occupancy? Once an application is withdrawn. It cannot be reinstated. Network a note to the relevant authority advising the withdrawal of your application                                                                                                    | 9. Clic                                                    | k on Withdraw application for Certificate of Occupancy.                                                                                                    |
| Summary       Documents       Related Actions         Image: Mithdraw Application for Certificate of Occupancy       9         10. The Request Certificate of Occupancy Application Withdrawal shows.         11. Provide a note to the relevant authority advising the reason for requesting the withdrawal of your application.         12. Click on SUBMIT to complete your request.         Request Certificate of Occupancy Application Withdrawal         Are you sure you want to withdraw this application for Certificate of Occupancy? Once an application is withdrawn. It cannot be reinstated.         Intersect to the Relevant Authority         Provide a note to the relevant authority advising the reason for requesting the withdrawal of your application.         Intersect to the Relevant Authority         Provide a note to the relevant authority advising the reason for requesting the withdrawal of your application.         Intersect to the relevant authority advising the reason for requesting the withdrawal of your application.                                                                                                    | Certi                                                      | ficate of Occupancy: 442                                                                                                    |
| <ul> <li>Withdraw Application for Certificate of Occupancy Application Withdrawal shows.</li> <li>The Request Certificate of Occupancy Application Withdrawal shows.</li> <li>Provide a note to the relevant authority advising the reason for requesting the withdrawal of your application.</li> <li>Click on SUBMIT to complete your request.</li> <li>Request Certificate of Occupancy Application Withdrawal</li> <li>Are you sure you want to withdraw this application for Certificate of Occupancy? Once an application is withdrawn. It cannot be reinstated.</li> <li>Are you sure you want to withdraw this application for certificate of Occupancy? Once an application is withdrawn. It cannot be reinstated.</li> <li>Are you sure you want to the relevant authority advising the reason for requesting the withdrawal of your application.</li> </ul>                                                                                                    | Summar                                                     | y Documents Related Actions                                                                                                    |
| <ul> <li>10. The Request Certificate of Occupancy Application Withdrawal shows.</li> <li>11. Provide a note to the relevant authority advising the reason for requesting the withdrawal of your application.</li> <li>12. Click on SUBMIT to complete your request.</li> <li>Request Certificate of Occupancy Application Withdrawal</li> <li>A re you sure you want to withdraw this application for Certificate of Occupancy? Once an application is withdrawn. It cannot be reinstated.</li> <li>Notes to the Relevant Authority</li> <li>Provide a note to the relevant authority advising the reason for requesting the withdrawal of your application.</li> </ul>                                                                                                    | 5                                                          | Withdraw Application for Certificate of Occupancy                                                                                                    |
| <ul> <li>11. Provide a note to the relevant authority advising the reason for requesting the withdrawal of your application.</li> <li>12. Click on SUBMIT to complete your request.</li> <li>Request Certificate of Occupancy Application Withdrawal</li> <li>Are you sure you want to withdraw this application for Certificate of Occupancy? Once an application is withdrawn, it cannot be reinstated.</li> <li>Notes to the Relevant Authority</li> <li>provide a note to the relevant authority advising the reason for requesting the withdrawal of your application.</li> </ul>                                                                                                    | 10. The                                                    | Request Certificate of Occupancy Application Withdrawal shows.                                                                                                    |
| 12. Click on SUBMIT to complete your request. Request Certificate of Occupancy Application Withdrawal Are you sure you want to withdraw this application for Certificate of Occupancy? Once an application is withdrawn, it cannot be reinstated. Notes to the Relevant Authority provide a note to the relevant authority advising the reason for requesting the withdrawal of your application.                                                                                                    | 11. Pro                                                    | vide a <b>note</b> to the relevant authority advising the reason for requesting the                                                                                                    |
| Request Certificate of Occupancy Application Withdrawal         Are you sure you want to withdraw this application for Certificate of Occupancy? Once an application is withdrawn, it cannot be reinstated.         Notes to the Relevant Authority                                                                                                    | with                                                       | drawal of your application.                                                                                                    |
| A Are you sure you want to withdraw this application for Certificate of Occupancy? Once an application is withdrawn, it cannot be reinstated.  Notes to the Relevant Authority  Provide a note to the relevant authority advising the reason for requesting the withdrawal of your application.  CANCEL  CANCEL                                                                                                    | with<br>12. Clic                                           | k on <b>SUBMIT</b> to complete your request.                                                                                                    |
| Notes to the Relevant Authority  provide a note to the relevant authority advising the reason for requesting the withdrawal of your application.  CANCEL  12  SUBN                                                                                                    | with<br>12. Clic<br>Reque                                  | k on SUBMIT to complete your request.                                                                                                    |
| Provide a note to the relevant authority advising the reason for requesting the withdrawal of your application.                                                                                                    | with<br>12. Clic<br>Reque                                  | A on <b>SUBMIT</b> to complete your request.<br><b>st Certificate of Occupancy Application Withdrawal</b><br>e you want to withdraw this application for Certificate of Occupancy? Once an application is withdrawn, it cannot be reinstated.                                                                                                    |
| CANCEL 12 SUBA                                                                                                    | with<br>12. Clic<br>Reque                                  | A on SUBMIT to complete your request.<br>st Certificate of Occupancy Application Withdrawal<br>e you want to withdraw this application for Certificate of Occupancy? Once an application is withdrawn, it cannot be reinstated.<br>Relevant Authority                                                                                                    |
|                                                                                                    | with<br>12. Clic<br>Reque<br>Are you sur<br>Notes to the I | whice a note to the relevant additionly advising the reason for requesting the reason for requesting the reason for requesting the reason for request.          st Certificate of Occupancy Application Withdrawal         e you want to withdraw this application for Certificate of Occupancy? Once an application is withdrawn, it cannot be reinstated.         Relevant Authority         te to the relevant authority advising the reason for requesting the withdrawal of your application. |
|                                                                                                    | with<br>12. Clic<br>Reque                                  | while a note to the relevant authomy advising the reason for requesting the reason for requesting the reason for requesting the reason for requesting the reason for requesting the reason for requesting the vibble relation is withdrawn, it cannot be reinstated.           Relevant Authority           e to the relevant authority advising the reason for requesting the withdrawal of your application.                                                                                     |

13. Confirm Yes to withdrawing your application or No to cancel the request.

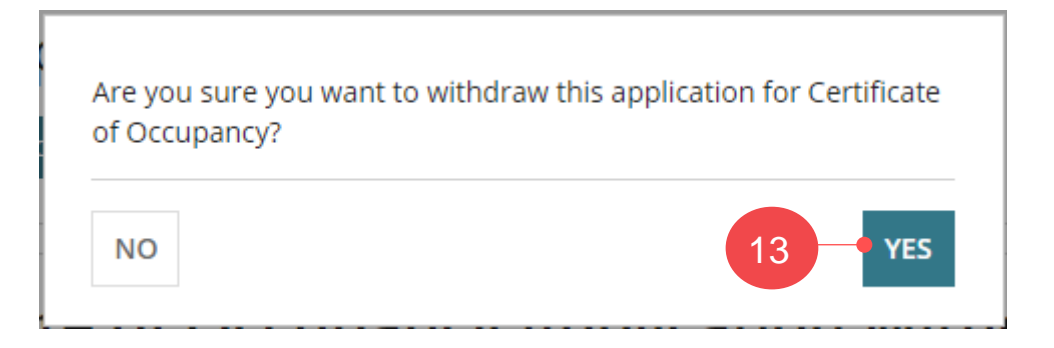

How to... Request withdrawal of a Certificate of Occupancy application

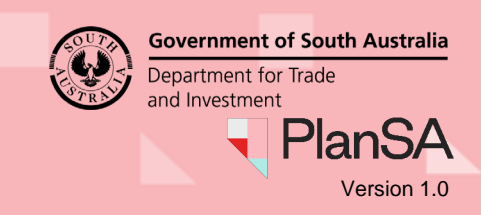

| 14. | Click | OK   | in | the | Withdrawa                             | reau | iest | submitted   | d page. |
|-----|-------|------|----|-----|---------------------------------------|------|------|-------------|---------|
|     | 0.001 | •••• |    |     | · · · · · · · · · · · · · · · · · · · |      |      | 00011111100 | a page. |

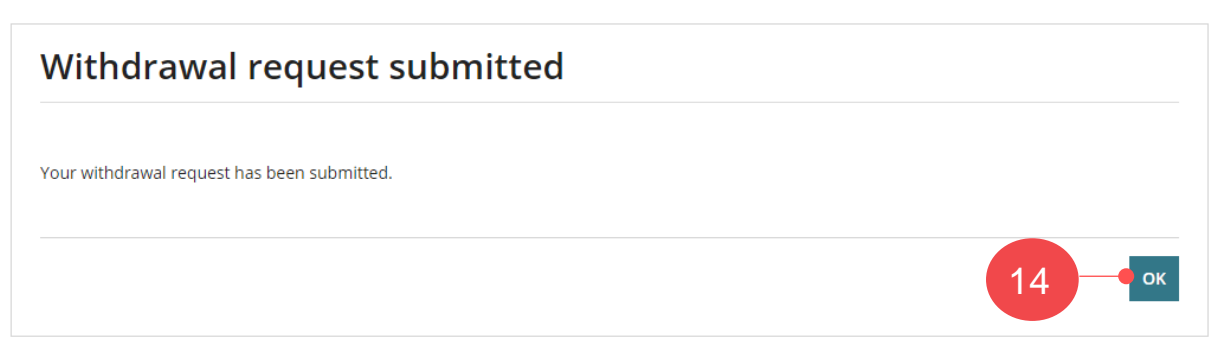

- 15. The message No actions available shows; signifying your request has been sent.
- 16. Click on **Summary** tab. The Certificate of Occupancy application status shows 'Pending Withdrawal'.

| 16 | Certificate of Occupancy: 442     Jocuments Fees Related Actions    |                       |
|----|---------------------------------------------------------------------|-----------------------|
|    | < Development application 23024096 Certificate of Occupancy Details | Help for this section |
|    | Certificate of Occupancy Status         Pending Withdrawal          |                       |

17. The **Certificate will be issued by** shows the name of the relevant authority who has received your request to withdraw and who you can contact for further information.

| Description of building          | Building Work 1                                  |
|----------------------------------|--------------------------------------------------|
| Certificate will be issued by    | City of Norwood, Payneham and St. Peters         |
| Building / building work         | Building Work 1                                  |
| Building Classification(s)       |                                                  |
| Classification 1                 | 2 - Building containing two or more sole occupan |
| Max number of Building Occupants | 5                                                |